## Badmintonbokning online Sporthuset Gävle

### Gå till

https://sporthusetgavle.se/racketsport

|                          | https://porthusetgs/4e.se 🕏 Min vanukorg NUMERIAN |
|--------------------------|---------------------------------------------------|
| V3ij anläggning          |                                                   |
| Sporthaset Glivle Strand |                                                   |
| Badminta                 |                                                   |
| 170 054                  |                                                   |
| Pris fran 1/U SER        |                                                   |
| BOKA NU                  |                                                   |

#### Klicka på **BOKA NU**

(i) Bokningsinformation

På sidan du kommer till kan du välja bana i rullgardinsmenyn till höger. Du kan också välja specifik dag i rullgardinsmenyn"Datum". Alternastivt väljer du en av de befintliga tiderna från schemat nedan. I detta exempel lär 12 oktober kl. 10.00.

| Välj anläggning       |                         |                         |                         | Välj E                  | lana                    |                         |                         |             |       |
|-----------------------|-------------------------|-------------------------|-------------------------|-------------------------|-------------------------|-------------------------|-------------------------|-------------|-------|
| Sporthuset Gävle Stra | and                     |                         |                         | ~ Alla                  |                         |                         |                         |             | ~     |
| Datum                 |                         |                         | Tidpunkt                |                         |                         |                         |                         |             |       |
| okt 8, 2024 - o       | kt 14, 2024             | ~                       | Hela dagen              | ~                       |                         |                         |                         |             |       |
|                       |                         |                         |                         |                         |                         | • M                     | orgon 😑 Lunch           | Eftermiddag | Kväll |
|                       |                         |                         |                         |                         |                         |                         |                         |             |       |
|                       | TISDAG<br>okt 8         | ONSDAG<br>okt 9         | TORSDAG<br>okt 10       | FREDAG<br>okt 11        | LÖRDAG<br>okt 12        | SÖNDAG<br>okt 13        | MÅNDAG<br>okt 14        |             |       |
|                       | 14:00<br>170 SEK        | 09:00<br>170 SEK        | 09:00<br>170 SEK        | 09:00<br>170 SEK        | <b>10:00</b><br>170 SEK | <b>10:00</b><br>170 SEK | 09:00<br>170 SEK        |             |       |
|                       | <b>15:00</b><br>170 SEK | <b>10:00</b><br>170 SEK | <b>10:00</b><br>170 SEK | <b>10:00</b><br>170 SEK | <b>11:00</b><br>170 SEK | <b>11:00</b><br>170 SEK | <b>10:00</b><br>170 SEK | >           |       |
|                       | <b>16:00</b><br>170 SEK | <b>11:00</b><br>170 SEK | <b>11:00</b><br>170 SEK | <b>11:00</b><br>170 SEK | <b>12:00</b><br>170 SEK | <b>12:00</b><br>170 SEK | <b>11:00</b><br>170 SEK |             |       |
|                       | <b>17:00</b><br>170 SEK | <b>12:00</b><br>170 SEK | <b>12:00</b><br>170 SEK | <b>12:00</b><br>170 SEK | <b>13:00</b><br>170 SEK | <b>13:00</b><br>170 SEK | <b>12:00</b><br>170 SEK |             |       |
|                       | 18:00<br>170 SEK        | <b>13:00</b><br>170 SEK | 13:00<br>170 SEK        | 14:00<br>170 SEK        | 14:00                   | 14:00<br>170 SEK        | 13:00<br>170 SEK        |             |       |

# Välj LÄGG TILL VARUKORG

| BEKRÄFTA BOKNING         |                             |                     |                                       |  |  |  |
|--------------------------|-----------------------------|---------------------|---------------------------------------|--|--|--|
| Datum<br>lör, 12 oktober | Tid<br>10.00 - 11.00 domin. | Tjänst<br>Badminton | Anläggning<br>Sporthuset Gävle Strand |  |  |  |
| Vālj Bana                |                             |                     |                                       |  |  |  |
| Badminton bana 1         |                             | ~                   |                                       |  |  |  |
|                          |                             |                     |                                       |  |  |  |
|                          |                             |                     |                                       |  |  |  |
|                          |                             |                     | PRIS 170 SEK                          |  |  |  |
|                          |                             |                     |                                       |  |  |  |
|                          |                             |                     |                                       |  |  |  |
|                          | AVBRYT                      | LÄGG TILL VARL      | JKORG                                 |  |  |  |

och därefter "GÅ TILL VARUKORG" i efterfäljande ruta som dyker upp. Du kommer då till denna vy:

# **DIN VARUKORG**

Vald anläggning: Sporthuset Gävle Strand

# TJÄNSTER

| BILD | BESKRIVNING                                        | PRIS         | BETALA IDAG    |
|------|----------------------------------------------------|--------------|----------------|
|      | <b>Badminton</b><br>Iör, 12 oktober 10:00 · 60 min | 170 SEK / st | (×)<br>170 SEK |
|      |                                                    | SUMMA        | 170 SEK        |
|      |                                                    |              | GÅ TILL KASSAN |

Välj GÅ TILL KASSAN **REGISTRERING FÖRSTA GÅNGEN!** Om **du inte** redan är registrerad användare (eller Gymmedlem) blir du i deta läge ombedd att skapa konto

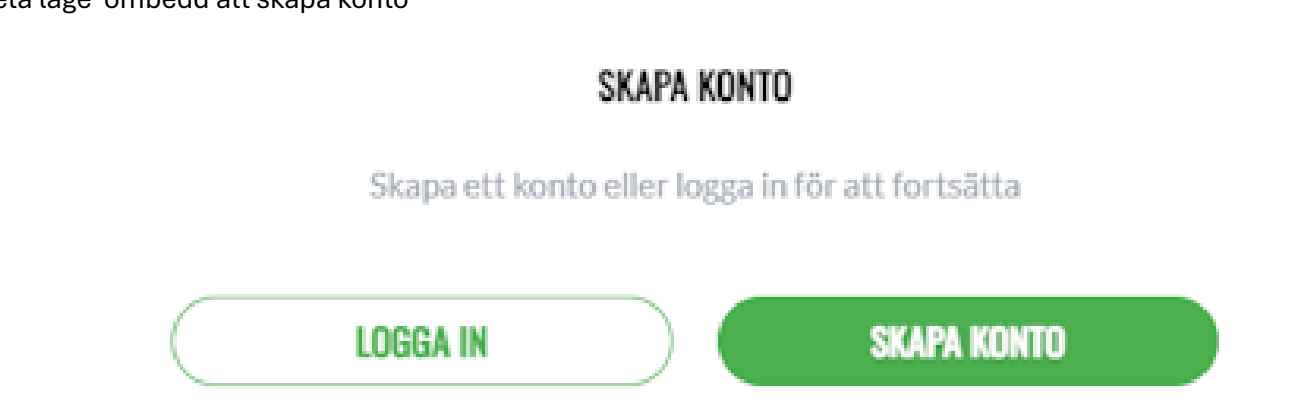

(Anläggning? Om du får frågan om att ange anläggning så anger du Sporthuset Gävle Strand Du får nu fylla i dina uppgifter som startar med dina födelsedata enligt principen ÅÅMMDD-DDDD exempelvis 780210-1234. I bästa fall fylls din postadress i automatiskt annars måste du fylla i alla rutor markerade med \*. Du får också skriva in ett lösenord.

När allt är ifyllt klickar di på NÄSTA-knappen som tar dig till startsidan för badminton

| <b>SPOF<br/>HUSE</b> |                                                 | ېت Min var  | u |
|----------------------|-------------------------------------------------|-------------|---|
|                      | DINA PERSONUPPGIFTER                            |             |   |
|                      | Registrera dig utan att ange personnummer       |             |   |
|                      | Personnummer                                    |             |   |
|                      |                                                 |             |   |
|                      | Födelsedatum *                                  |             |   |
|                      |                                                 |             |   |
|                      | Välj kön *<br>Man  Kvinna Annat / Vill ej uppge |             |   |
|                      | Förnamn*                                        | Efternamn * |   |
|                      |                                                 |             |   |
|                      | Adress *                                        | C/o         |   |
|                      |                                                 |             |   |
| toyt                 | TILLBAKA                                        | NĀSTA       |   |
|                      |                                                 | )그 Min var  | u |
|                      | ANGE LÖSENORD                                   |             |   |
|                      | Lösenord *                                      |             |   |
|                      | Visa                                            |             |   |
|                      | SAMTYCKE                                        |             |   |
|                      | Brev läsmer                                     |             |   |
|                      | E-post läsmer                                   |             |   |
|                      | S sns läsmer                                    |             |   |
|                      | Pushnotiser <u>Bis mer</u>                      |             |   |
|                      | VILLKOR                                         |             |   |
|                      | Läs och godkänn avtalsvillkoren läs mer         |             |   |
|                      |                                                 |             |   |
|                      | TILLBAKA                                        | NĀSTA       |   |

Startsidan

https://sporthusetgavle.se Mina bokningar 🤃 Min varukorg

Lina Senn

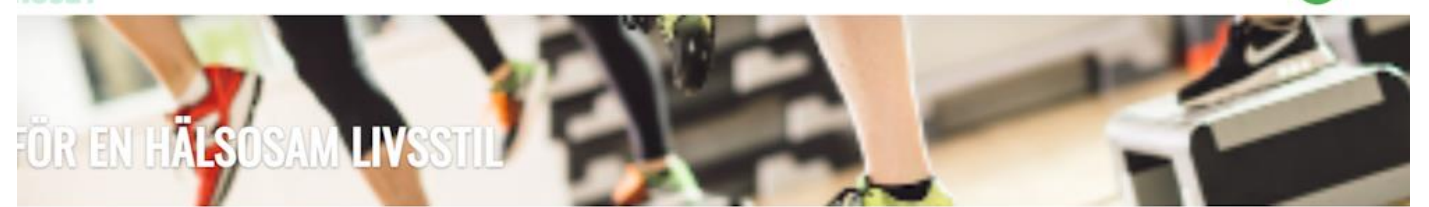

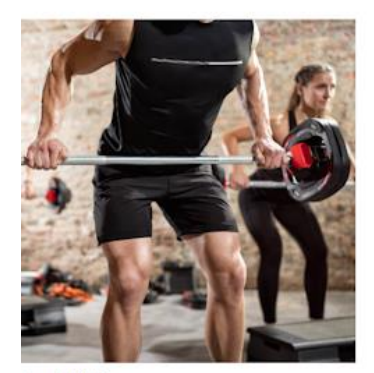

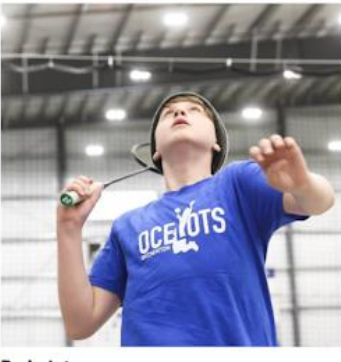

iruppträning

Badminton

Efter registrering kommer du tillbaka till bokningssidan och får börja om. OBS! Denna procedur inträffar endast en gång i samband med din registrering.

| RT<br>ET          | https://sporthusetgavle.se | Mina bokningar | 몃 Min varukorg | Lina Sennevall |
|-------------------|----------------------------|----------------|----------------|----------------|
|                   |                            |                |                |                |
| Badminton         |                            |                |                |                |
|                   |                            |                |                |                |
| Pris från 170 SEK |                            |                |                |                |

CHECKA UT

När du bokat får du bekräfta "betalningen" **OBSERVERA dock att du betalar din bokning på plats i receptioen på Gävle Strand!** Vi har för närvarande ingen betallösning kopplad till bokningen.

|                  |                         | BEKRÄFTA BETALNINGAR                    |                               |
|------------------|-------------------------|-----------------------------------------|-------------------------------|
| ANLÄGGNING       |                         |                                         |                               |
| /ald stad        | Vald anläggning         | Anläggningens adress                    |                               |
| GÄVLE            | Sporthuset Gävle Strand | Redargatan 11 80302 GÄVLE Sverige       |                               |
| PERSONUPPGIFTER  |                         |                                         |                               |
| √amn             | Telefon                 | Adress                                  | E-post                        |
| ina Sennevall    | +46 739193510           | Prästgårdsallén 4 B 80423 GÄVLE Sverige | kese61@gmail.com              |
| BESTÄLLNINGSUPPG | IFTER                   |                                         |                               |
| Datum            | Beställningsnummer      |                                         |                               |
| 024-10-07 10:03  | 218795                  |                                         |                               |
| DIN VARUKORG     | ì                       |                                         |                               |
| TILLBAKA         |                         |                                         | BEKRĀ                         |
| ĸt               |                         |                                         |                               |
|                  |                         | https://sporthusetgavle.se              | Mina bokningar 🥵 Min varukorg |
| Jatum            | bestainingsnummer       |                                         |                               |
| 024-10-07 10:03  | 218795                  |                                         |                               |

#### TJÄNSTER

| BILD | BESKRIVNING                                                    | ANTAL | PRIS                       | BETALA IDAG         |
|------|----------------------------------------------------------------|-------|----------------------------|---------------------|
|      | Badminton<br>mån, 07 oktober 11:00 - 60 min<br><u>Visa mer</u> | 1     | 170 SEK                    | 170 SEK             |
|      |                                                                | Inklu | TOTALT<br>Iderar moms (6%) | 170 SEK<br>9.62 SEK |

TILLBAKA

BEKRÄFTA